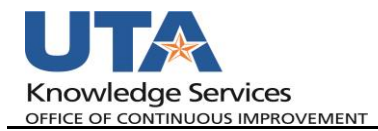

## **Receipt Split in My Wallet**

The purpose of this job aid is to explain how perform a receipt split within the My Wallet function of an expense report. Wallet transactions for Travel Lodging must be split into two transactions, one for lodging and one or the expense. See "My Wallet Expense Transaction Processing Job Aid" for how to pull the Wallet transactions into the ER.

1. To perform a receipt split and have already changed the expense line type, select the "Receipt Split" link from the expense report Wallet expense line.

| *Date         | *Expense Type       | $\sim \sim$  | *Description                           | ~~~~~   | *Pg   |
|---------------|---------------------|--------------|----------------------------------------|---------|-------|
| 04/26/2021    | TR-In State-Lodging | $\checkmark$ | room for guest speaker                 | 2       | U,    |
| *Billing Type | Expense 🗸           |              | 233 characters complexing              | 🗹 Defau | it k  |
| *Location     | TX IRVING           | Q            | Per Diem Deductions                    | Non-F   | teij. |
| presence      | OPrefered           | m            | ~~~~~~~~~~~~~~~~~~~~~~~~~~~~~~~~~~~~~~ | -Querro | _>    |

2. On the Receipt Detail page, under the Split With Another Expense section, select the appropriate Lodging Tax Expense Type and click the Split button.

| Expense Informa         | tion 🕐                      |                                  |                       |
|-------------------------|-----------------------------|----------------------------------|-----------------------|
|                         | *Expense Date               | 04/26/2021                       |                       |
|                         | *Payment Type               | UTA Travel Card                  | $\sim$                |
|                         | *Billing Type               | Expense                          | $\sim$                |
| Merchant (Choose        | One)                        |                                  |                       |
|                         | Non-preferred               | FAIRFIELD INN & SUIT             |                       |
|                         | *Location                   | TX IRVING                        | Q                     |
|                         | Description                 | room for guest speaker           |                       |
|                         |                             |                                  |                       |
|                         | 2                           | 232 characters remaining         |                       |
|                         |                             | Non-Reimbursable                 |                       |
|                         |                             |                                  |                       |
|                         | *Amount Spent               | 108.10                           |                       |
|                         | *Currency                   | USD                              |                       |
|                         | *Exchange Rate              | 1.0000000                        |                       |
|                         |                             | 🗹 Default Rate                   |                       |
| Bas                     | e Currency Amount           | 108.10 USD                       | Update                |
| Split With Another      | Expense 😰                   |                                  |                       |
|                         | Expense Type                | TR-In State-Lodging - Tax        | ✓ Split               |
| Split with another expe | nse will subtract from orig | ginal expense while leaving curr | rent total unchanged. |
| Done                    |                             |                                  |                       |

A new expense line is created in the right-hand, "Current Expenses for Receipt" column.

3. Next, click on the new Lodging-Tax line. Enter the Amount Spent that should be entered for the Lodging Tax line. With the tax amount entered, click the Update button.

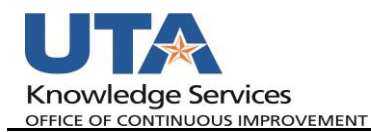

| Expense Information 🕐                        |                                     |                      | Current E  | Expenses    | on Receip             | ot 🕐 |            |
|----------------------------------------------|-------------------------------------|----------------------|------------|-------------|-----------------------|------|------------|
| *Expense Da                                  | te 04/26/2021                       |                      |            | _           |                       |      |            |
| *Payment Ty                                  | UTA Travel Card                     | $\sim$               | Date       | Туре        |                       |      | Amount     |
| *Billing Ty                                  | Expense                             | $\sim$               | 04/26/2021 | TR-In State | e-Lodging             |      | 108.10 USD |
| lerchant (Choose One)                        |                                     |                      |            | 70 J 01 J   |                       |      |            |
| Non-preferm                                  | Ad FAIRFIELD INN & SUIT             |                      | 04/26/2021 | TR-In State | <u>e-Lodging - Ta</u> | ×    | 0.00 USD   |
| Descriptio                                   | n room for guest speaker            | 2                    |            |             |                       |      |            |
|                                              |                                     |                      |            |             |                       |      |            |
|                                              | 232 characters remaining            |                      |            |             |                       |      |            |
|                                              | Non-Reimbursable                    |                      | Cur        | rent Total  | 108.10                | USD  |            |
|                                              | □ No Receipt                        |                      | Rec        | eipt Total  | 108.10                | USD  |            |
| *Amount Spe                                  | nt 34.50                            |                      |            | -           | 0.00                  |      |            |
| *Curren                                      | USD USD                             |                      |            | Balance     | 0.00                  | USD  |            |
| *Exchange Ra                                 | te 1.0000000                        |                      |            |             |                       |      |            |
|                                              | 🗹 Default Rate                      |                      |            |             |                       |      |            |
| Base Currency Amou                           | nt 0.00 USD                         | Update               |            |             |                       |      |            |
| Split With Another Expense 👔                 |                                     |                      |            |             |                       |      |            |
| Expense Typ                                  | e                                   | ✓ Split              |            |             |                       |      |            |
| plit with another expense will subtract from | original expense while leaving curr | ent total unchanged. |            |             |                       |      |            |
| Dana                                         |                                     | -                    |            |             |                       |      |            |
| Done                                         |                                     |                      |            |             |                       |      |            |

a. This will update the amount of the new expense line. The expense amounts are displayed under the Current Expenses on Receipt section.

**Note:** If the wrong Expense Type is selected from "Split with Another Expense", complete the process, delete the line, and the My Wallet transaction will revert to its original state and can be split again.

4. Once the expense line amounts are correct for both the Lodging and the Lodging Tax lines, click the "Done" button to return to the Expense Report.

| Expense Information 👔                                                                                 | Current    | Expenses                     | on Receip        | t 🕐       |   |
|----------------------------------------------------------------------------------------------------|------------|------------------------------|------------------|-----------|---|
| *Expense Date 04/26/2021                                                                              | Date       | Туре                         |                  | Amount    |   |
| *Billing Type Expense V                                                                               | 04/26/2021 | TR-In State                  | -Lodging         | 73.60 USE | ) |
| Merchant (Choose One) Non-preferred FAIRFIELD INN & SUIT                                              | 04/26/2021 | TR-In State                  | -Lodging - Tax   | 34.50 USE | ) |
| Description room for guest speaker                                                                    |            |                              |                  |           |   |
| 232 characters remaining Non-Reimbursable No Receipt                                                  | Cu         | urrent Total<br>eceipt Total | 108.10<br>108.10 | USD       |   |
| *Amount Spent 34.50<br>*Currency USD                                                                  |            | Balance                      | 0.00             | USD       |   |
| *Exchange Rate 1.00000000                                                                             |            |                              |                  |           |   |
| Base Currency Amount 34.50 USD Update                                                                 |            |                              |                  |           |   |
| Split With Another Expense 👔                                                                          |            |                              |                  |           |   |
| Expense Type Split                                                                                    |            |                              |                  |           |   |
| Split with another expense will subtract from original expense while leaving current total unchanged. |            |                              |                  |           |   |

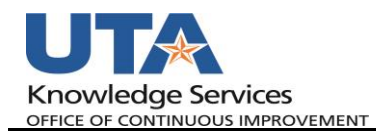

## a. There are now be two lines for this My Wallet transaction.

| Date '                                          | Expense Type                         |        | Description                                                         |                                   | *Payment Type                                        |                                                     | *Amount                       | *Currency |            |
|-------------------------------------------------|--------------------------------------|--------|---------------------------------------------------------------------|-----------------------------------|------------------------------------------------------|-----------------------------------------------------|-------------------------------|-----------|------------|
| 04/26/2021                                      | TR-In State-Lodging                  | $\sim$ | room for guest speaker                                              | 2                                 | UTA Travel Ca                                        | rd 🗸                                                | 73.60                         | USD       | + -        |
| *Billing Type                                   | Expense                              |        | 232 characters remaining                                            | 🗹 Defai                           | IIt Rate                                             | *Exchange Rate                                      | 1.00000000                    | ቀ 💼       |            |
| *Location                                       | TX IRVING                            | Q      | Per Diem Deductions                                                 | Non-                              | Reimbursable                                         | Base Currency Amount                                | t 73.60                       | USD       |            |
| *Merchant                                       | O Preferred   Non-Preferred          |        |                                                                     |                                   | eceipt                                               |                                                     |                               |           |            |
|                                                 | FAIRFIELD INN & SUIT                 |        |                                                                     |                                   |                                                      |                                                     |                               |           |            |
| Acco                                            | unting Details 👔 SpeedChart          |        | ٩                                                                   |                                   |                                                      |                                                     |                               |           |            |
| Acco                                            | unting Details ② SpeedChart          | ~      | Com for guest speaker                                               |                                   | UTA Travel Ca                                        | rd 🗸                                                | 34.50                         | USD       | + -        |
| Acco<br>)4/26/2021                              | TR-In State-Lodging - Tax            | ×      | room for guest speaker<br>232 characters remaining<br>Receipt Split | ∠<br>Z<br>Defau                   | UTA Travel Ca                                        | rd 🗸 🗸                                              | 34.50                         | USD       | + -        |
| Accord<br>04/26/2021 *Billing Type<br>*Merchant | TR-In State-Lodging - Tax<br>Expense | ~      | room for guest speaker<br>232 characters remaining<br>Receipt Spit  | ☑ Defau<br>□ Non-I                | UTA Travel Ca<br>Ilt Rate<br>Reimbursable            | rd 🗸 🗸 rd<br>"Exchange Rate<br>Base Currency Amound | 34.50<br>1.0000000<br>t 34.50 | USD       | <b>+</b> - |
| Accord<br>04/26/2021 *Billing Type<br>*Merchant | IR-In State-Lodging - Tax<br>Expense | ~      | room for guest speaker<br>232 characters remaining<br>Receipt Split | ☑<br>☑ Defau<br>□ Non-I<br>□ No R | UTA Travel Ca<br>ilt Rate<br>Reimbursable<br>acceipt | rd Y<br>"Exchange Rate<br>Base Currency Amount      | 34.50<br>1.0000000<br>t 34.50 | USD       | •          |